# MATERIAL FORECAST WITH SAP - VV

# HOW TO OPTIMIZE FORECAST PARAMETERS AND USE THE VV MRP TYPE TO ITS FULEST EXTENT

OCTOBER  $1^{ST}$ , 2009

# MATERIAL FORECAST WITH VV

OPTIMIZING FORECASTING PARAMETERS

| 5                        |  |
|--------------------------|--|
| MATERIAL FORECAST IN SAP |  |
| 7                        |  |
|                          |  |
|                          |  |
| 10                       |  |
| 17                       |  |
| 19                       |  |
| 19                       |  |
| 19                       |  |
| 20                       |  |
| 20                       |  |
| 20                       |  |
| 20                       |  |
| 20                       |  |
|                          |  |

# MATERIAL FORECAST IN SAP

MRP type VV allows for consumption driven MRP in SAP. The VV type uses historical consumption to calculate future forecasted requirements. This type of forecasting is called the 'material forecast' in SAP (as opposed to the 'external forecast' used in SAP's S&OP).

The **forecast** is carried out on a periodic basis and consists of the **following procedure**: after the MRP controller has determined feasibility on a given material for VV planning and set all the required data in the material master record the system then initializes the forecast using a number of initialization periods. It then looks at past consumption values and smoothing factors to see whether there is a model that can be determined or if the past consumption values do not show any regularity.

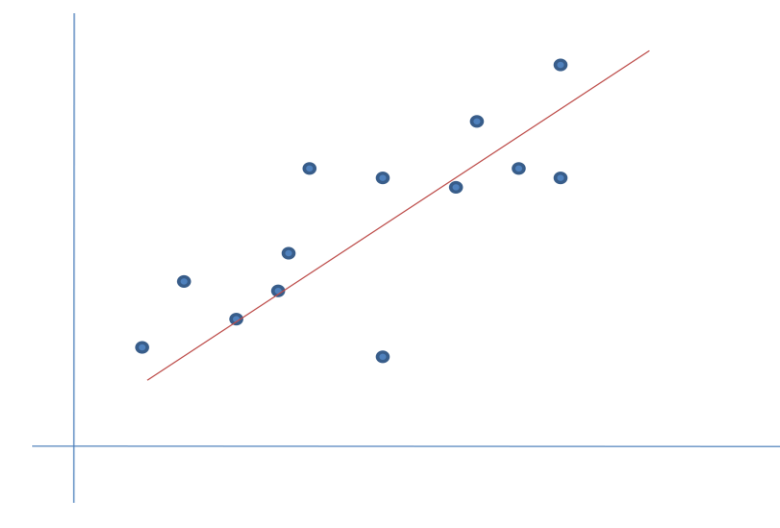

Consumption values that represent a trend model (up) after being initialized and smoothed

The forecast is then calculated and periodic forecast requirements are paced in the materials stock/requirements list. The MRP run will then determine net requirements and cover any shortages with order proposals.

| -        |   |            |        |   |                  |               |      |               |
|----------|---|------------|--------|---|------------------|---------------|------|---------------|
| $\Sigma$ | E | Date       | MRP    | A | MRP element data | Rec./reqd.qty |      | Available qty |
| B        |   | 11/09/2009 | PurRqs |   | 0001071482/00010 | 40,           | 000  | 43,384.710    |
|          |   | 11/09/2009 | ForReq | Q | W 46/2009        | 33,988.       | 696- | 9,396.014     |
|          |   | 11/16/2009 | PurRqs | Q | 0001001546/00010 | 40,           | 000  | 49,396.014    |
|          |   | 11/16/2009 | ForReq | Q | W 47/2009        | 34,133.       | 242- | 15,262.772    |
|          |   | 11/23/2009 | PurRqs | Q | 0001013714/00010 | 40,           | 000  | 55,262.772    |
|          |   | 11/23/2009 | ForReq | Q | W 48/2009        | 34,277.       | 788- | 20,984.984    |
|          |   | 11/30/2009 | PurRqs | Q | 0001008323/00010 | 40,           | 000  | 60,984.984    |
|          |   | 11/30/2009 | ForReq | Q | W 49/2009        | 34,422.       | 334- | 26,562.650    |
|          |   | 12/07/2009 | PurRqs | Q | 0001071483/00010 | 40,           | 000  | 66,562.650    |
|          |   | 12/07/2009 | ForReq | Q | W 50/2009        | 34,566        | 880- | 31,995.770    |
|          |   | 12/14/2009 | PurRqs | Q | 0001001548/00010 | 40,           | 000  | 71,995.770    |
|          |   | 12/14/2009 | ForReq | Q | W 51/2009        | 34,711.       | 426- | 37,284.344    |
|          |   | 12/21/2009 | ForReq | Q | W 52/2009        | 34,855.       | 972- | 2,428.372     |
|          |   | 12/28/2009 | PurRqs | Q | 0001071484/00010 | 40,           | 000  | 42,428.372    |
|          |   | 12/28/2009 | ForReq | Q | W 53/2009        | 35,000        | 518- | 7,427.854     |
|          |   | 01/04/2010 | PurRqs | Q | 0000995380/00010 | 40,           | 000  | 47,427.854    |
|          |   | 01/04/2010 | ForReq |   | W 01/2010        | 35,145.       | 064- | 12,282.790    |

Netted forecast requirements with their respective order proposals to cover future shortages

When using MRP type VV the material in question is controlled by SAP's consumption based planning. This means that deterministic demand – from a customer order or a forecast – is not considered in the systems net requirements calculation. This can be seen in the stock/requirements list where any dependent demand does NOT reduce the available quantity.

| S                 | how Overview Tr               | ee 🛛 🧟                  | 🏹 🚭 🔟   🏭 Mu             | Iti MRP  | 🕒 Single-item, singl         | e-level planning 🔗 P | lanning file en | try 🎦 PReq SOP INVCO 🛛 🖋 On |   |
|-------------------|-------------------------------|-------------------------|--------------------------|----------|------------------------------|----------------------|-----------------|-----------------------------|---|
| -                 | Material<br>MRP area<br>Plant | PD34582<br>UP01<br>UP01 | Barber Foods<br>MRP type | OST NW34 | 1582<br>type <u>ROH</u> Unit | LB                   | 2               |                             |   |
| $\mathbf{\Sigma}$ | EDate                         | MRP A                   | MRP element data         | Sto      | Rec./reqd.qty                | Available qty        | Rescheduli      |                             |   |
| 6                 | 10/09/2009                    | OrdRes                  | UBFMCN407S               | INBD     | 247.617-                     |                      |                 |                             |   |
|                   | 10/09/2009                    | OrdRes 🤇                | UBFMCN459.2S             | INBD     | 82.539-                      |                      |                 |                             | - |
| -                 | 10/09/2009                    | OrdRes 🦉                | UBFMCN458S               | INBD     | 41.270-                      |                      |                 |                             |   |
|                   | 10/12/2009                    | OrdRes                  | UBSWD553.1S              | INBD     | 1-                           |                      |                 |                             |   |
|                   | 10/12/2009                    | ForReq 🦉                | W 42/2009                |          | 6,158.795-                   | 19,780.401           |                 |                             |   |
|                   | 10/15/2009                    | OrdRes 🦉                | UBRTSB803.1S             | INBD     | 1-                           |                      |                 |                             |   |
| -                 | 10/19/2009                    | ForReq 🦉                | W 43/2009                |          | 4,416.786-                   | 15,363.615           |                 |                             |   |
| -                 | 10/22/2009                    | OrdRes 🦉                | UBRTSB803.1S             | INBD     | 1-                           |                      |                 |                             |   |
| -                 | 10/22/2009                    | OrdRes 🦉                | UBRTSB853S               | INBD     | 1-                           |                      |                 |                             |   |
| -                 | 10/22/2009                    | OrdRes 🦉                | UBRTSB807S               | INBD     | 1-                           |                      |                 |                             |   |
|                   | 10/26/2009                    | ForReq 🧧                | W 44/2009                |          | 2,674.777-                   | 12,688.838           |                 |                             |   |
|                   | 11/02/2009                    | ForReq                  | W 45/2009                |          | 932.768-                     | 11,756.070           |                 |                             |   |
|                   |                               |                         |                          |          |                              |                      |                 |                             |   |
|                   |                               |                         |                          |          |                              |                      |                 |                             |   |

Any dependent demand – like order reservations through the BOM – do NOT reduce the available quantity for the determination of net requirements and therefore do NOT trigger the creation of order proposals

Order proposals are only generated for forecasted requirements. Hence a consumption driven material like the VV is 'cut-off' from deterministic planning and therefore not susceptible to demand variation or incorrect forecasts.

VV panning is used primarily for materials which are:

- Showing a consumption pattern that is regular over a period of time
- Fairly low in value
- Require a long replenishment lead time (when a reorder procedure would require too high of a reorder level or a deterministic procedure would require too much safety stock)

Therefore, these planning procedures are used for planning both B- and C-parts and operating supplies. The type of order proposal which is automatically generated during materials planning depends on the procurement type of the material. For materials that are produced internally, a planned order is always created. For materials procured externally, the MRP controller has the choice between creating a planned order or a purchase requisition. If he decides to create a planned order, he must then convert it into a purchase requisition and make it available for the purchasing department.

SAP's material forecast is used to anticipate future demand independent of deterministic demand. Using information about past behavior ne assumes that the forecasted requirements will allow to maintain an economical inventory level for the future (not to much and not to little) for materials with long replenishment lead times and fairly regular consumption.

# MAINTAINING FORECAST MASTER DATA

To set up an item (finished, good or raw material) for material forecasting the items material master record needs to be set up – particularly the MRP and forecasting screens. When setting the MRP type VV in the master record's MRP1 screen, a decision has been made to control the items planning by consumption driven methods.

| Purchase       | e order text | <sup>™</sup> MF | RP 1 💽 MF       | RP 2 💽 MRP 3        | J MRP 4 | Fo |
|----------------|--------------|-----------------|-----------------|---------------------|---------|----|
| Material P     | D34582       |                 | PREDST NW       | 34582               |         | I  |
| Plant U        | P01          |                 | Barber Foods    |                     |         |    |
| General data   | /            |                 |                 |                     |         |    |
| Base Unit of M | leasure      | LB              | pound, US       | MRP group           |         |    |
| Purchasing gr  | oup          | 002             |                 | ABC indicator       |         |    |
| Plant-sp.matl  | status       |                 |                 | Valid from          |         |    |
|                |              |                 |                 |                     |         |    |
| MRP procedure  | e / _        | _               |                 |                     |         |    |
| MRP Type       |              | w               | Forecast-based  | planning            |         |    |
| Reorder Point  |              | Θ               |                 | Planning time fence | Θ       |    |
| Planning cycle | 9            |                 |                 | MRP controller      | ING     |    |
|                | ,            |                 |                 |                     |         |    |
| Lot size data  |              |                 |                 |                     |         |    |
| Lot size       |              | WB              | Weekly lot size |                     |         |    |
| Minimum lot s  | ize          | 2,000           |                 | Maximum lot size    | 20,000  |    |
|                |              |                 |                 | Maximum stock level | 0       |    |
| Assembly scra  | ap (%)       | 0.00            |                 | Takt time           | Θ       |    |
| Rounding prof  | file         |                 |                 | Rounding value      | 2,000   |    |
| Unit of measu  | re grp       |                 |                 |                     |         |    |
| L              |              |                 |                 |                     |         |    |

MRP1 tab in the material master record with MRP type 'VV'

Now that the material is driven by forecast driven planning we have to maintain initial settings so that the system is able to carry out a forecast. Those items are maintained in the forecast screen.

| // 🍽 MR        | P 4 👌 💽 Fo     | recastin | g Work s       | cheduling   | Pla  | nt data / stor. 1 🏼 🍟 Plant da | t ]) €D |
|----------------|----------------|----------|----------------|-------------|------|--------------------------------|---------|
|                |                |          |                |             |      |                                |         |
| Material       | PD34582        |          | PREDST N       | W34582      |      |                                |         |
| Plant          | UP01           |          | Barber Foo     | ds          |      |                                |         |
|                |                |          |                |             |      |                                |         |
| General data   | 1              |          |                |             |      |                                |         |
| Base Unit of   | f Measure      | LB       | Fore           | cast model  | Т    | Period indicator               | W       |
| Last forecas   | st             | 09/14/   | 2009           |             |      | Fiscal Year Variant            |         |
| RefMatl: con   | sumption       |          |                |             |      | RefPlant.consumption           |         |
| Date to        |                |          |                |             |      | Multiplier                     |         |
|                |                |          |                |             |      |                                |         |
| Number of p    | eriods require | d /      |                |             |      |                                |         |
| Hist. period:  | S              | 52       | Forecast perio | ods         | 26   | Periods per season             | 52      |
| Initialization | pds            | 13       | Fixed periods  |             |      |                                |         |
|                |                | _        |                |             |      |                                |         |
| Control data   | /              |          |                |             |      |                                |         |
| Initialization | /              |          | Tracking limit |             | 4.00 | Reset automatically            |         |
| Model selec    | tion           | Α        | Selection proc | edure       | 2    | Param.optimization             |         |
| Optimization   | n level        | Μ        | Weighting gro  | up          |      | Correction factors             |         |
| Alpha factor   |                | 0.22     | Beta factor    |             | 0.90 |                                |         |
| Gamma fac      | tor            |          | Delta factor   |             | 0.30 |                                |         |
|                |                |          |                |             |      |                                |         |
| Exec           | cute forecast  |          | Fore           | cast values |      | Consumption va                 | als     |

Forecasting tab with forecast settings

In the **general data** section of the forecasting data one can see the date for the last forecast and maintain information about using a phase-out material to collect historical consumption. In the field

Forecast Model you can either determine that the system selects a model during initialization by way of smoothing historical values and performing some tests - or - set the model manually and therefore tell the system based on your own researching of past consumption values. The period indicator fixes the period buckets in which the system collects past consumption figures and calculates the forecast requirements.

Set the period indicator right the first time – because otherwise, in case of a change later, you loose your past consumption values and you will have to maintain those manually.

| Number of periods required |    |                  |    |                    |    |  |  |  |  |  |
|----------------------------|----|------------------|----|--------------------|----|--|--|--|--|--|
| Hist. periods              | 52 | Forecast periods | 26 | Periods per season | 52 |  |  |  |  |  |
| Initialization pds         | 13 | Fixed periods    |    |                    |    |  |  |  |  |  |
|                            |    |                  |    |                    |    |  |  |  |  |  |

Looking at the tab **Numbers of Periods required** we can set the number of historical periods which the system uses for its calculations. When initialization takes place (either when forecasting for the first time or when the current model loses its validity) the system uses the number of periods in Initialization pds for initialization. If in the field Hist. periods there are more periods than in Initialization pds than an ex-post forecast is carried out using these excess values.

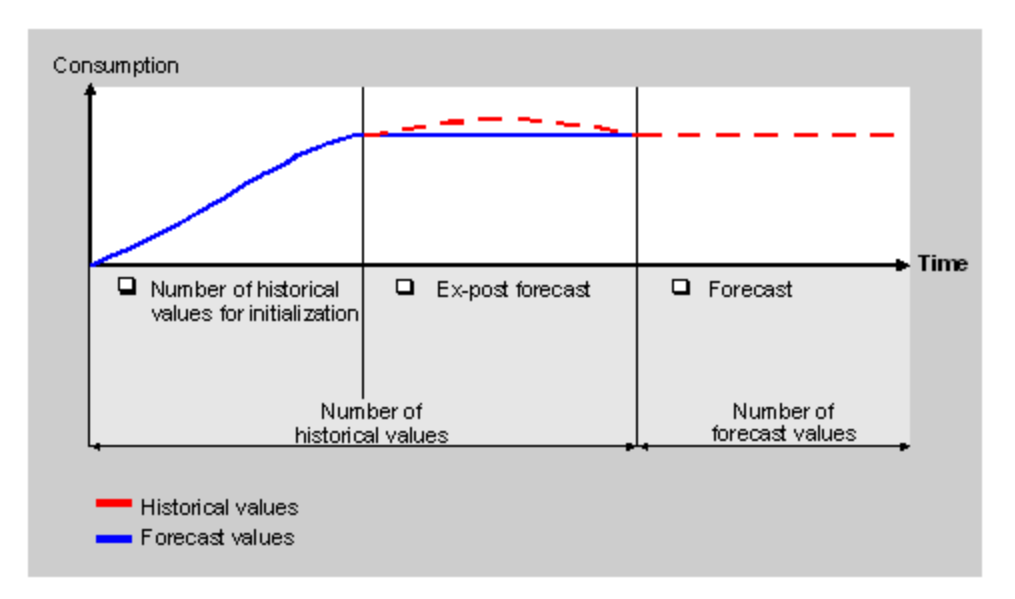

Ex-post forecast using excess historical values not used by initialization

The field Forecast Periods determines the number of periods for which forecast requirements are being calculated. In the field Fixed periods one can 'freeze' a number of periods so that its forecast values are no longer changed or re-calculated. Periods per season requires the number of periods for one season So if a product has a summer and a winter season the appropriate setting would be 6.

Fields in the tab Control data are better explained in the context of model selection, initialization and running the forecast.

# THE FORECAST PROCEDURE

There are three distinct procedures when planning a VV driven material:

- 1. First time planning and forecasting
- 2. Planning and forecasting after a model is invalidated
- 3. Regular planning and forecasting on a periodic roll-over basis

In the case of first time planning and forecasting the system needs to determine a model, which can be selected manually by an analyst or determined automatically by the system carrying out some tests. Then initialization follows with a possible ex-post forecast to eventually run some parameter optimization and calculation of forecasted requirements

In the case of planning and forecasting after model invalidation the system first determines that the model is invalid (by use of tracking signal and comparison to the tracking limit), then performs tests and selects a new model and re-initializes (both of these things may be done automatically by the system, or manually set by a Controller). Parameter optimization and forecast calculation are then executed every following period.

During regular, periodic planning and forecasting, the system can be set that, besides calculating forecast values, it can perform parameter optimization and run thrug various test to confirm the validity of the model. It does so by performing a comparison between the tracking limit (set in the forecasting tab in the MMR) and a tracking signal (= forecast error / MAD). In the case where the model is invalidated an exception message is issued (visible either in MP33 Reprocess or in the forecast values screen)

After every forecast run – whether run individually or as a total – a results verification and evaluation of the forecast can be performed.

# MODEL SELECTION

A model selection takes place either when a material is new and is to be forecasted for the first time or after an existing model is invalidated.

| General data            |       |                     |       | _                    |    |
|-------------------------|-------|---------------------|-------|----------------------|----|
| Base Unit of Measure    | LB    | Forecast mode       | I T   | Period indicator     | W  |
| Last forecast           | 09/14 | /2009               |       | Fiscal Year Variant  |    |
| RefMatl: consumption    |       |                     |       | RefPlant:consumption |    |
| Date to                 |       |                     |       | Multiplier           |    |
|                         |       |                     |       |                      |    |
| Number of periods requi | red   |                     |       |                      |    |
| Hist. periods           | 52    | Forecast periods    | 26    | Periods per season   | 52 |
| Initialization pds      | 13    | Fixed periods       |       |                      |    |
|                         |       |                     |       |                      |    |
| Control data            |       |                     |       |                      |    |
| Initialization          |       | Tracking limit      | 4.000 | Reset automatically  |    |
| Model selection         | Α     | Selection procedure | 2     | Param.optimization   |    |
| Optimization level      | M     | Weighting group     |       | Correction factors   |    |
| Alpha factor            | 0.22  | Beta factor         | 0.90  |                      |    |
| Gamma factor            |       | Delta factor        | 0.30  |                      |    |

There is the option to select a model manually – to force a model by evaluating the past consumption. You set the field Forecast Model to the model you choose (anything but 'J').

There is also the option to have the system set the model automatically based on some tests and smoothing it performs. Set the Forecast Model to 'J'. When having the system perform the model selection automatically you will also have to decide and set the Model Selection Procedure. During **MSP '1'** the system carries out statistical tests and checks whether a trend or a seasonal requirements pattern applies. In the trend test, the system subjects the historical values to a regression analysis and checks to see whether there is a significant trend pattern. In the seasonal test, the system clears the historical values of any possible trends and carries out an autocorrelation test. During **MSP '2'** the system calculates the models to be tested using various combinations for alpha, beta and gamma. The smoothing factors are also varied between 0.2 to 0.8 in intervals of 0.2. The model which is then chosen is the model which displays the lowest mean absolute deviation (MAD). Procedure 2 is more precise than procedure 1 but takes considerably longer.

A third option is automatic model selection with additional system check. Set the Forecast Model to J' and pick a Model Selection (T trend examination, S for seasonal fluctuation or A to check for both).

# CARRYING OUT MODEL INITIALIZATION

In model initialization the system calculates either the basic value for a constant model, the trend value for a trend model or seasonal indices for seasonal models. Initialization is only carried out during the first forecast for any given model – either in case of a new material or after an existing model is invalidated.

Model initialization can be carried out automatically by the system – if Param. Optization is checked - or manually. You set your choice in the field Initialization.

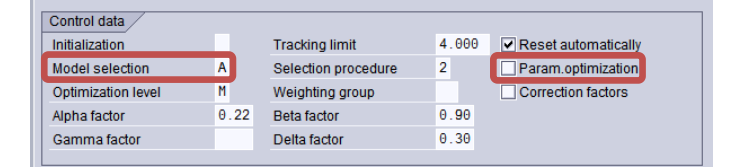

There must be a minimum number of historical values depending on the model, so that the system can initialize. For the constant model 1 past consumption period is needed; for trend we require 3 and for seasonal models 3 are required plus a season (which is defined by the number of historical values for one season. A seasonal trend model needs 3 plus 1 season, the 2<sup>nd</sup> order exp. Smoothing needs 3 and moving average and weighted moving average each need 1.

The system calculates the basic value on the basis of an average value, and the trend using the results of the regression analysis. The seasonal indices result from the quotient of the actual past value and the basic value which has been adjusted for the trend value.

#### **RUNNING THE FORECAST**

The forecast can be run as a total run using MP38, individually for any given material with MP30 or out of the MMR's forecast screen using the following buttons.

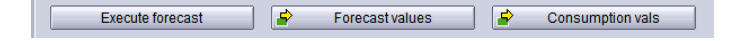

Buttons for executing forecast, examining the forecast result and evaluating past consumption values in the material master record.

| 🖙 Forecast Date       |  |
|-----------------------|--|
| Forecast date         |  |
| <ul> <li>×</li> </ul> |  |

Choose is the current week or next week for a run to calculate forecast values

Even though we chose to have the system calculate a forecast mdel automatically a screen is popping up where another choice may be made

| Prorecast: Model Selection  | ×                       | 🖻 Forecast: Trend Model Parameters 🛛 🖂                                                                                                    |
|-----------------------------|-------------------------|----------------------------------------------------------------------------------------------------|
| Periods<br>Period intervals |                         | Exponential smoothing                                                                                                    |
| Forecast                    | From 41/2009 To 13/2010 | ,,                                                                                                    |
| Historical data             | From 51/2008 To 40/2009 | First-order                                                                                                    |
| ○ No. of periods            |                         | Alpha factor 0.22                                                                                                    |
| No. of forecast periods     | 26                      | Beta factor 0.90                                                                                                    |
| No. of historical values    | 52                      |                                                                                                    |
| Forecast execution          |                         | O Second-order                                                                                                    |
| O Constant models           | ○ Seasonal models       | Alpha factor 0.22                                                                                                    |
| Trend models                | ○ Season. trend models  |                                                                                                    |
| O Aut. model selection      | Historical              | O Second-ordeer w/ constant alpha optimization                                                                                                    |
| 🕒 Forecasting 🔀             |                         | Difference Streng Streng Stren |

In case of a trend model chosen for the selection of a forecast model the system offers to change the smoothing factors alpha (to smooth basic value) and beta (to smooth the trend value

| Forecast Model Selection     Periods     Period intervals     Forecast     Historical data     No. of periods     No. of forecast periods     No. of historical values | From 41/2009 To 13/2010<br>From 51/2008 To 40/2009<br>26<br>52 | PForecast: Seasonal Mode                                                | I Parameters       |  |
|----------------------------------------------------------------------------------------------------|----------------------------------------------------------------|-------------------------------------------------------------------------|--------------------|--|
| Forecast execution<br>Constant models<br>Trend models<br>Aut. model selection                                                                                          | Seasonal models     Season. trend models     Historical        | Winters procedure<br>Alpha factor<br>Gamma factor<br>Periods per season | 0.10<br>0.30<br>12 |  |
| 🕒 Forecasting 🗙                                                                                                    |                                                                | 🕀 Forecasting 🗙                                                         |                    |  |

In case of a seasonal model being chosen, the system also offers the gamma factor (to smooth seasonal indeces) for changing

|                                                                       |                                          | 🔄 Forecast: Parameters for Automatic Model Selection 🛛 🛛 🗌 |
|-----------------------------------------------------------------------|------------------------------------------|------------------------------------------------------------|
|                                                                       |                                          | Exponential smoothing, first-order with test for           |
|                                                                       |                                          | C Trend<br>Alpha factor 0.22<br>Beta factor 0.90           |
| 🗁 Forecast: Model Selection                                           | ×                                        | ○ Season                                                   |
| Periods                                                               |                                          | Alpha factor 0.22                                          |
| Period intervals                                                      |                                          | Gamma factor 0.30                                          |
| Forecast                                                              | From 41/2009 To 13/2010                  | Periods per season 52                                      |
| Historical data                                                       | From 51/2008 To 40/2009                  | Trend and season                                           |
| No. of periods<br>No. of forecast periods<br>No. of historical values | 26<br>52                                 | O Seasonal model and test for trend                        |
|                                                                       |                                          | O Trend model and test fro season                          |
| Encount execution                                                     |                                          | Alpha factor 0.22                                          |
|                                                                       |                                          | Beta factor 0.90                                           |
| Constant models                                                       | O Seasonal models                        | Gamma factor 0.30                                          |
| O Trend models                                                        | <ul> <li>Season, trend models</li> </ul> | Periods per season 52                                      |
| Aut. model selection                                                  | Historical                               | O Forecast model sel, using procedure 2                    |
| L                                                                     |                                          | Periods per season 12                                      |
| 🕒 Forecasting 🗙                                                       |                                          | G Forecasting X                                            |

And it case we stay with the automatic model selection, the system offers to perform various tests

Now the forecast module performs all necessary calculations to arrive at forecasting values according to a selected model.

# FORECAST EVALUATION AND REPROCESSING

The following screen shows the result f the forecast calculations A basic value was calculated which means that a constant model was selected.

However if one divides the error total by the MAD (to calculate the tracking signal) the result exceeds the tracking limit set in the forecasting tab. Therefore the model failed and the item is awaiting further optimization. What's happening is that the system determines the model; then calculates the tracking signal and compares it to the tracking limit.

| 🖻 Forecast: Res                   | ults     |           |            |           |           |        |    | $\boxtimes$ |  |
|-----------------------------------|----------|-----------|------------|-----------|-----------|--------|----|-------------|--|
| Basic value                       |          | 19602.139 | Trend v    |           |           |        |    |             |  |
| MAD                               |          | 11151.304 | Error tot  | -51254.5  | 528       |        | -  |             |  |
| Safety stock                      |          | 7000.000  | Reorde     | r Point   |           |        |    |             |  |
|                                   |          |           |            |           |           |        |    |             |  |
| Forecast results                  |          |           |            |           |           |        |    |             |  |
| Period                            | Orig. HV | Corr. HV  | Ex-post FV | Orig. FV  | Corr. FV  | Season | FC |             |  |
| W 41/2009                         |          |           |            | 19483.787 | 19483.787 | 0.99   |    |             |  |
| W 42/2009                         |          |           |            | 19584.402 | 19584.402 | 1.00   |    |             |  |
| W 43/2009                         |          |           |            | 20100.987 | 20100.987 | 1.03   |    |             |  |
| W 44/2009                         |          |           |            | 19451.284 | 19451.284 | 0.99   |    |             |  |
| W 45/2009                         |          |           |            | 18955.849 | 18955.849 | 0.97   |    |             |  |
| W 46/2009                         |          |           |            | 18566.084 | 18566.084 | 0.95   |    |             |  |
| W 47/2009                         |          |           |            | 19963.339 | 19963.339 | 1.02   |    |             |  |
|                                   |          |           |            |           |           |        |    |             |  |
| Check the forecast error messages |          |           |            |           |           |        |    |             |  |
| ✓ <b>№</b> ×                      |          |           |            |           |           |        |    |             |  |

In our case the tracking limit was higher than 4.000 and therefore the Model was not selected (Model Selection stays blank) and the initialization was left at 'X' meaning that we can still perform

forecast calculations with different parameters until we arrive at a model that has a tracking signal which is lower than the tracing limit.

Next we will perform another forecast with Automatic model selection 'J' initialization 'X', model selection 'A' and selection procedure '2'

| ⊡<br>Material <u>E</u> dit <u>G</u> oto Eny | <u>,</u> ironment S <u>y</u> stem <u>H</u> elp |          |                                             |            |                 | SAP       |  |  |
|---------------------------------------------|------------------------------------------------|----------|---------------------------------------------|------------|-----------------|-----------|--|--|
| 0                                           | 🗉 d 📙 😋 🚱 😓 🗉                                  | ) (H) (H | 3   32 12 42 43 42 1 43 42 1 43 1 43 1 43 1 | ) 📑        |                 |           |  |  |
| Dange Material PD34582 (Raw material)       |                                                |          |                                             |            |                 |           |  |  |
|                                             |                                                |          |                                             |            |                 |           |  |  |
|                                             |                                                |          |                                             |            |                 |           |  |  |
| 🍯 MRP 4 🛛 💇 Fore                            | ecasting Work scheduling                       | Plan     | t data / stor. 1 🔓 Plant dat 🍴 🖪            | ▶ <u>!</u> |                 |           |  |  |
| Material PD34582                            | PREDST NW34582                                 |          |                                             |            |                 |           |  |  |
| Plant UP01                                  | Barber Foods                                   |          |                                             |            |                 |           |  |  |
|                                             |                                                |          |                                             |            |                 |           |  |  |
| General data                                |                                                |          |                                             |            |                 |           |  |  |
| Base Unit of Measure                        | .B Forecast model                              | J        | Period indicator W                          |            |                 |           |  |  |
| Last forecast 1                             | 0/05/2009                                      |          | Fiscal Year Variant                         |            |                 |           |  |  |
| RefMatl: consumption                        |                                                |          | RefPlant.consumption                        |            |                 |           |  |  |
| Date to                                     |                                                |          | Multiplier                                  |            |                 |           |  |  |
|                                             | 7                                              |          |                                             |            |                 |           |  |  |
| Number of periods required                  | /<br>                                          | 00       |                                             |            |                 |           |  |  |
| Hist periods                                | Porecast periods                               | 20       | Periods per season 12                       |            |                 |           |  |  |
| Initialization pds a                        | Fixed periods                                  |          |                                             |            |                 |           |  |  |
| Control data                                |                                                |          |                                             |            |                 |           |  |  |
| Initialization                              | Tracking limit                                 | 4.000    | <ul> <li>Reset automatically</li> </ul>     |            |                 |           |  |  |
| Model selection                             | Selection procedure                            | 2 🗗      | Param.optimization                          |            |                 |           |  |  |
| Optimization level                          | Weighting group                                |          | Correction factors                          |            |                 |           |  |  |
| Alpha factor 6                              | .30 Beta factor                                | 0.30     |                                             |            |                 |           |  |  |
| Gamma factor 6                              | .10 Delta factor                               | 0.30     |                                             |            |                 |           |  |  |
| Execute forecast                            | Forecast value                                 | ;        | Consumption vals                            |            |                 |           |  |  |
|                                             |                                                |          |                                             |            |                 |           |  |  |
|                                             |                                                |          |                                             |            |                 |           |  |  |
|                                             |                                                |          |                                             |            |                 |           |  |  |
|                                             |                                                |          |                                             |            | D MM02 🖭 sapqaa | appvs INS |  |  |

|                             |              |            | 🔄 Forecast: Parameters for Automatic Model Selection 🛛 🛛 🖂 |
|-----------------------------|--------------|------------|------------------------------------------------------------|
|                             |              |            | Exponential smoothing, first-order with test for           |
|                             |              |            |                                                            |
|                             |              |            | ○ Trend                                                    |
|                             |              |            | Alpha factor 0.30                                          |
|                             |              |            | Beta factor 0.30                                           |
|                             |              |            |                                                            |
|                             |              |            | ○ Season                                                   |
|                             |              |            | Alpha factor 0.30                                          |
|                             |              |            | Gamma factor 0.10                                          |
|                             |              |            | Periods per season 12                                      |
| 🗁 Forecast: Model Selection |              |            |                                                            |
| Bariada                     |              |            | Trend and season                                           |
| Period intervals            |              |            |                                                            |
| Forecast                    | From 41/2009 | To 13/2010 | O Seasonal model and test for trend                        |
| Historical data             | From 51/2008 | To 40/2009 |                                                            |
| No. of periods              |              |            | O Trend model and test fro season                          |
| No. of forecast periods     | 26           |            | Alpha factor 0.30                                          |
| No. of historical values    | 52           |            | Beta factor 0.30                                           |
|                             |              |            | Gamma factor 0.10                                          |
| Forecast execution          |              |            | Periods per season 12                                      |
| O Constant models           | O Seasonal   | models     |                                                            |
| O Trend models              | O Season. tr | end models | Forecast model sel. using procedure 2                      |
| • Aut. model selection      | Historical   |            | Periods per season 12                                      |
|                             |              |            | (A) Exception                                              |
| 🐶 Forecasting 🗙             |              |            | V Porecasung                                               |

Automatic model selection with test for trend and season

The result is a model selection (we're not sure yet which) with a tracking signal lower than the tracking limit.

| 🗁 Forecast: Res  | ults       |                    |           |          |           |           |           |    | $\boxtimes$ |
|------------------|------------|--------------------|-----------|----------|-----------|-----------|-----------|----|-------------|
| Basicvalue       |            | 20509.324 Trend va |           |          | alue      | - 494 .   | -494.000  |    | <b>A</b>    |
| MAD              |            | 3165.003           |           | Error to | tal       | -5718.    | -5718.610 |    | Ě           |
| Safety stock     |            | 7000.000           | Reorder F |          | r Point   |           |           |    |             |
|                  |            |                    |           |          |           |           |           |    |             |
| Forecast results | ,          |                    |           |          |           |           |           |    |             |
| Period           | Orig. HV   | Corr. HV           | Ex-p      | ost FV   | Orig. FV  | Corr. FV  | Season    | FC |             |
| W 41/2009        |            |                    |           |          | 20223.318 | 20223.318 |           |    |             |
| W 42/2009        |            |                    |           |          | 20741.321 | 20741.321 |           |    |             |
| W 43/2009        |            |                    |           |          | 20892.939 | 20892.939 |           |    |             |
| W 44/2009        |            |                    |           |          | 17663.500 | 17663.500 |           |    |             |
| W 45/2009        |            |                    |           |          | 16471.527 | 16471.527 |           |    |             |
| W 46/2009        |            |                    |           |          | 14399.012 | 14399.012 |           |    |             |
| W 47/2009        |            |                    |           |          | 17303.553 | 17303.553 |           |    |             |
|                  |            |                    |           |          |           |           |           |    |             |
| Check the foreca | st error m | essages            |           |          |           |           |           |    |             |
|                  |            |                    |           |          |           |           |           |    |             |
| 🖌 📊 🗶            |            |                    |           |          |           |           |           |    |             |

5718 / 3165 is lower than 4.000

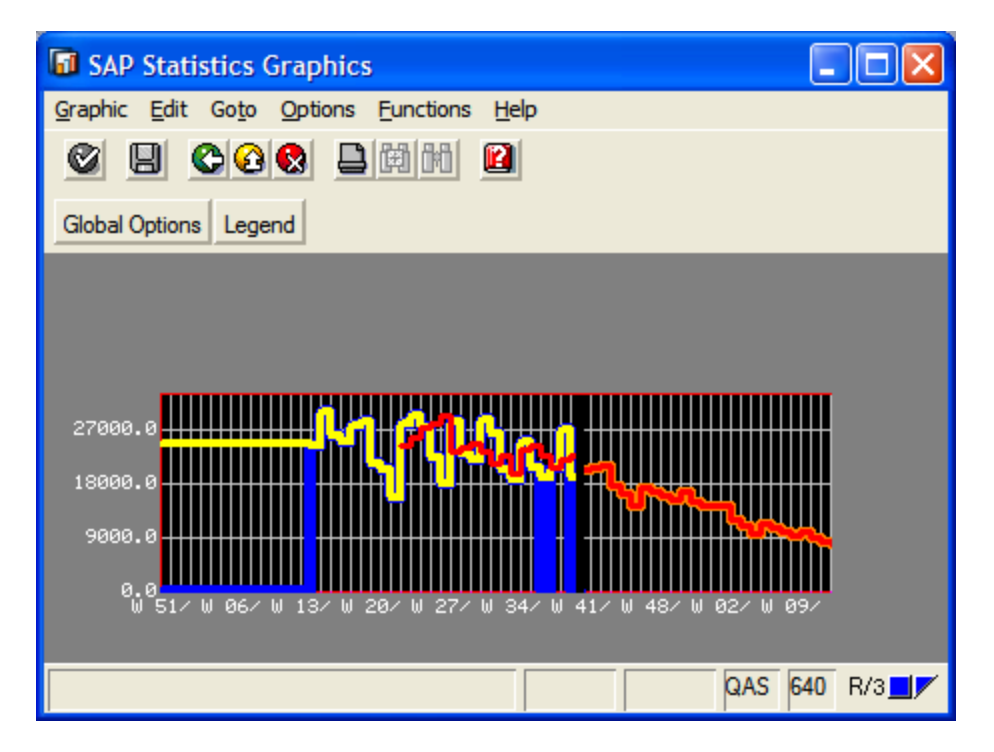

Graphical representation of past consumption (yellow), ex-post forecast (red in past) and forecast (red in future) with corrected historical values (blue)

In the forecast tab we can now see that the model selected (X for trend/seasonal) - because the tracking signal was below the tracking limit. Initialization and selection procedure were reset and set to blank

| Z<br>Material <u>E</u> dit <u>G</u> oto                         | Environn  | nent S <u>v</u> stem <u>H</u> elp |       |                           |          |     |  |  |
|-----------------------------------------------------------------|-----------|-----------------------------------|-------|---------------------------|----------|-----|--|--|
| 0                                                               | Ē         | 4 📙   😋 🙆 😒   🗄                   | 666   | 3   22 22 22   3          | 2 🛛 🛛    | 2 🖪 |  |  |
| Change Material PD34582 (Raw material)                          |           |                                   |       |                           |          |     |  |  |
| → Additional data 🔠 Organizational levels 🔂 Check screen data 🚇 |           |                                   |       |                           |          |     |  |  |
|                                                                 |           |                                   |       |                           |          |     |  |  |
| 📝 💽 MRP 4                                                       | Forecasti | ng Work scheduling                | Plar  | nt data / stor. 1 🍟 Plant | dat    ( | 101 |  |  |
| Material PD34582                                                |           | PREDST NW34582                    |       | [                         | 1        |     |  |  |
| Plant UP01                                                      |           | Barber Foods                      |       |                           | _        |     |  |  |
|                                                                 |           |                                   |       |                           |          | _   |  |  |
| Base Unit of Measure                                            | LB        | Forecast model                    | x     | Period indicator          | W        |     |  |  |
| Last forecast                                                   | 10/05     | /2009                             |       | Fiscal Year Variant       |          |     |  |  |
| RefMatl: consumption                                            |           |                                   |       | RefPlantconsumption       |          |     |  |  |
| Date to                                                         |           |                                   |       | Multiplier                |          |     |  |  |
|                                                                 |           |                                   |       |                           |          | _   |  |  |
| Number of periods requi                                         | 52        | Forecast periods                  | 26    | Poriode por coacon        | 12       |     |  |  |
| Initialization pds                                              | 8         | Fixed periods                     | 20    | r enous per season        | 12       |     |  |  |
|                                                                 | _         |                                   | -     |                           |          |     |  |  |
| Control data                                                    |           |                                   |       |                           |          | ר ו |  |  |
| Initialization                                                  |           | Tracking limit                    | 4.000 | Reset automatica          | ally     |     |  |  |
| Model selection                                                 |           | Selection procedure               |       | Param.optimizati          | on       |     |  |  |
| Optimization level                                              | M 20      | Weighting group                   | 0.20  | Correction factors        | 3        |     |  |  |
| Gamma factor                                                    | 0.30      | Delta factor                      | 0.30  |                           |          |     |  |  |
| Gamma lactor                                                    |           |                                   |       |                           |          |     |  |  |
| Execute forecas                                                 | t         | Forecast values                   | ;     | 🖆 Consumptio              | n vals   |     |  |  |
|                                                                 |           |                                   |       |                           |          |     |  |  |
|                                                                 |           |                                   |       |                           |          |     |  |  |
|                                                                 |           |                                   |       |                           |          |     |  |  |
|                                                                 |           |                                   |       |                           |          |     |  |  |

Now the forecast model is valid and the next time you attempt to run the forecast the system comes up the appropriate message:

| Z<br>Material Edit Goto Environment System Help                                                                                                    |                       |
|----------------------------------------------------------------------------------------------------|-----------------------|
| 🖉 🛛 🖉 🖉 🖉 🖄 🖓 😓 🖓 😓 🖓 🔛 🖉 🖉                                                                                                    |                       |
| Change Material PD34582 (Raw material)                                                                                                    |                       |
| 🔿 Additional data 🔮 Organizational levels 🚰 Check screen data 🕚                                                                                                    |                       |
| MRP 4 🖉 Forecasting Work scheduling Plant data / stor. 1 Plant dat                                                                                                    |                       |
| Material PD34582 PREDST NW34582                                                                                                    |                       |
| Plant UP01 Barber Foods                                                                                                    |                       |
|                                                                                                    |                       |
| General data                                                                                                    |                       |
| Base Unit of Measure LB Forecast model X Period indicator W                                                                                                    |                       |
| Last forecast 10/12/2009 Fiscal Year Variant                                                                                                    |                       |
| Remati: consumption Remains Remain Remains Remains Rem |                       |
| Date to Multiplier                                                                                                    |                       |
| Number of periods required                                                                                                    |                       |
| Hist periods 52 Forecast periods 26 Periods per season 12                                                                                                    |                       |
| Initialization pds 8 Fixed periods                                                                                                    |                       |
|                                                                                                    |                       |
| Initialization Tracking limit 4,000                                                                                                    |                       |
| Model selection Selection procedure                                                                                                    |                       |
| Optimization level M Weighting group Correction factors                                                                                                    |                       |
| Alpha factor 0.30 Beta factor 0.30                                                                                                    |                       |
| Gamma factor 0.10 Delta factor 0.30                                                                                                    |                       |
| Execute forecast Forecast values                                                                                                    |                       |
|                                                                                                    |                       |
|                                                                                                    |                       |
| The forecast has already been carried out for this period                                                                                                    | MM02 🖭 sapqaappvs INS |

Only after a future forecast calculation results in a tracking signal higher than the tracking limit will the system replace the Forecast model 'X' with blank and reset the Initialization 'X' and selection procedure This is due to the setting **Reset Automatically**.

Now we can see all forecasted requirements in the stock / requirements list and the next MRP run will generate the appropriate order proposals.

|                                                                                                    | lelp                                       | SAP            |  |  |  |  |  |  |
|----------------------------------------------------------------------------------------------------|--------------------------------------------|----------------|--|--|--|--|--|--|
| 🕑 🔲 🛯 🔛 🚱 🚱                                                                                                    |                                            |                |  |  |  |  |  |  |
| Stock/Requirements List as of 21:32 Hrs                                                                                   |                                            |                |  |  |  |  |  |  |
| show Overview Tree   2 🛐 🐨 🖓 🕅 🗰 Multi MRP   🕒 Single-item, single-level planning 🔗 Planning file entry 📑 PReg. SOP INVCO |                                            |                |  |  |  |  |  |  |
|                                                                                                    |                                            |                |  |  |  |  |  |  |
| Material PD34582 Ø PREDST NW34582                                                                                         |                                            |                |  |  |  |  |  |  |
| Plant UP01 MRP type VV Mat                                                                                                | erialtyne ROH Linit I.B.                   |                |  |  |  |  |  |  |
|                                                                                                    |                                            |                |  |  |  |  |  |  |
| EDate MRP AMRP element data                                                                                               | Sto Rec./reqd.qty Available qty Rescheduli |                |  |  |  |  |  |  |
| 10/09/2009 OrdRes 🕄 UBRTSB853S                                                                                            | [NBD 1-                                    |                |  |  |  |  |  |  |
| 10/12/2009 ForReg 🕄 W 42/2009                                                                                             | 20,195.100- 14,684.900                     |                |  |  |  |  |  |  |
| 10/19/2009 ForReg 🕄 W 43/2009                                                                                             | 20,294.638- 5,609.738-                     |                |  |  |  |  |  |  |
| 10/26/2009 ForReg 🕄 W 44/2009                                                                                             | 16,954.993- 22,564.731-                    |                |  |  |  |  |  |  |
| 11/02/2009 ForReg 🕄 W 45/2009                                                                                             | 15,692.996- 38,257.727-                    |                |  |  |  |  |  |  |
| 11/09/2009 ForReg 🕄 W 46/2009                                                                                             | 13,647.048- 51,904.775-                    |                |  |  |  |  |  |  |
| 11/16/2009 ForReg 🕄 W 47/2009                                                                                             | 16,200.835- 68,105.610-                    |                |  |  |  |  |  |  |
| 11/23/2009 ForReg 🕄 W 48/2009                                                                                             | 15,438.121- 83,543.731-                    |                |  |  |  |  |  |  |
| 11/30/2009 ForReg 🕄 W 49/2009                                                                                             | 14,687.453- 98,231.184-                    |                |  |  |  |  |  |  |
| 12/07/2009 ForReg 🕄 W 50/2009                                                                                             | 13,948.831- 112,180.015-                   |                |  |  |  |  |  |  |
| 12/14/2009 ForReg 🕄 W 51/2009                                                                                             | 14,857.998- 127,038.013-                   |                |  |  |  |  |  |  |
| 12/21/2009 ForReg 🕄 W 52/2009                                                                                             | 13,550.036- 140,588.049-                   |                |  |  |  |  |  |  |
| 12/28/2009 ForReg 🕄 W 53/2009                                                                                             | 12,497.042- 153,085.091-                   |                |  |  |  |  |  |  |
| 01/04/2010 ForReg 🕄 W 01/2010                                                                                             | 12,533.717- 165,618.808-                   |                |  |  |  |  |  |  |
| 01/11/2010 ForReg 🕄 W 02/2010                                                                                             | 12,344.146- 177,962.954-                   |                |  |  |  |  |  |  |
| 01/18/2010 ForReg 🕄 W 03/2010                                                                                             | 10,088.659- 188,051.613-                   |                |  |  |  |  |  |  |
| 01/25/2010 ForReg 🕄 W 04/2010                                                                                             | 9,115.771- 197,167.384-                    |                |  |  |  |  |  |  |
|                                                                                                    |                                            |                |  |  |  |  |  |  |
|                                                                                                    |                                            |                |  |  |  |  |  |  |
| 66 🖉 🖓 🖓 🖓 🖄 Date 🔟 GR 📠 ST                                                                                               | Page 5 / 5                                 |                |  |  |  |  |  |  |
|                                                                                                    |                                            |                |  |  |  |  |  |  |
|                                                                                                    |                                            |                |  |  |  |  |  |  |
|                                                                                                    | D   MD04 P                                 | sapqaappvs INS |  |  |  |  |  |  |

Stock requirements list with forecasted requirements before MRP netting

When running total forecasting (periodic run of the forecast for al materials), it is advisable to check the forecast result and to possibly rerun aterials with exceptional messages This can be done with transaction **MP33** 

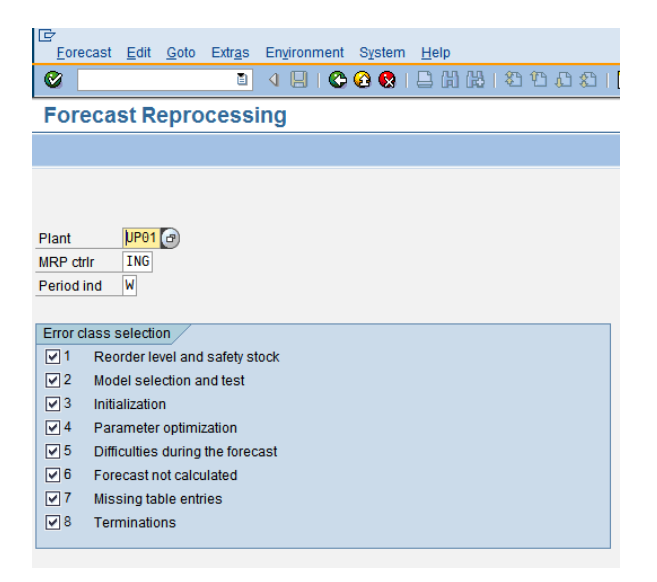

Transaction MP33 – Forecast Reprocessing

We want to look at al materials with exceptional messages in all message groups:

| Eorecast Edit G                                                                                                    | oto Extr <u>a</u> s I | Environment Syster                                                                                                    | m <u>H</u> elp                                                                                                    |                                                                                                    | SAP                    |
|----------------------------------------------------------------------------------------------------|-----------------------|----------------------------------------------------------------------------------------------------|----------------------------------------------------------------------------------------------------|----------------------------------------------------------------------------------------------------|------------------------|
| <b>Ø</b>                                                                                                    | ٦                     | 4 🗉   😋 🙆 🚷                                                                                                    | - I 🖨 🛗 I 🏵 I                                                                                                    | ሮ ሲ ይ ፡ 🛒 🗾 ፡ 🕲 🖪                                                                                                    | ×.                     |
| Forecast Rep                                                                                                    | processir             | ıg                                                                                                    |                                                                                                    |                                                                                                    |                        |
| Choose Refresh                                                                                                    | Delete                |                                                                                                    |                                                                                                    |                                                                                                    |                        |
| MRP contrller ING                                                                                                    | Raw Ingredi           | ents                                                                                                    |                                                                                                    |                                                                                                    |                        |
| Material                                                                                                    | MRP area              | Plant Periods<br>IND.                                                                                                    | Error classes<br>1 2 3 4 5 6 7 8                                                                                                    | Material descr.                                                                                                    |                        |
| BA0052<br>BR0693.1<br>BRT0126.1<br>CSSPFRLGCN<br>MSSTRICE<br>PD34582<br>PD34582<br>SPCHBSRS2<br>SPCHBSRS2<br>SPGRPW<br>SPSDPH<br>TB40/48<br>TB40/48<br>TB40/48<br>TB40/48<br>TB7/100SP<br>TB57LIJUMB0<br>WINGCT |                       | UP01 k<br>UP01 k<br>UP01 k<br>UP01 k<br>UP01 k<br>UP01 k<br>UP01 k<br>UP01 k<br>UP01 k<br>UP01 k<br>UP01 k<br>UP01 k<br>UP01 k<br>UP01 k | x x x x x<br>x x x x x<br>x x x x x<br>x x x x<br>x x x x<br>x x x x<br>x x x x<br>x x x x<br>x x x x<br>x x x x<br>x x x x x<br>x x x x x x<br>x x x x x x<br>x x x x x x<br>x x x x x x<br>x x x x x x x<br>x x x x x x x<br>x x x x x x x x x<br>x x x x x x x x x x x x x x x x x x x x | BATR HEALTHY - KERRY G4254<br>BREAD KERRY G4729 HF<br>BREAD KERRY G4729 HF<br>DREAD W POTATO TOTE NEW WED A54277<br>PLTRY CAN CUTLET (LARGE) B S FOR PORTNG<br>FLAV RICE STARCH A&B - REHYLINE AX-DR<br>PREDST NOTE NEW WED B30278<br>FLAV NATURAL CHICKEN BASE RED SALT 1002<br>FLAV GALIC POWDER<br>FLAV SODIUM PHOSPHATES<br>PLTRY TENDER 40-48 PCS<br>PLTRY SPLIT TENDER 40-48 PCS<br>PLTRY SPLIT TENDER 40-48 PCS<br>PLTRY SPLIT TENDER 50-60 PCS 38-45 GM<br>PLTRY WNG 2PC CUT |                        |
|                                                                                                    |                       |                                                                                                    |                                                                                                    |                                                                                                    | MP33 🖻 sapprdappvs INS |

Overview to al materials needing reprocessing

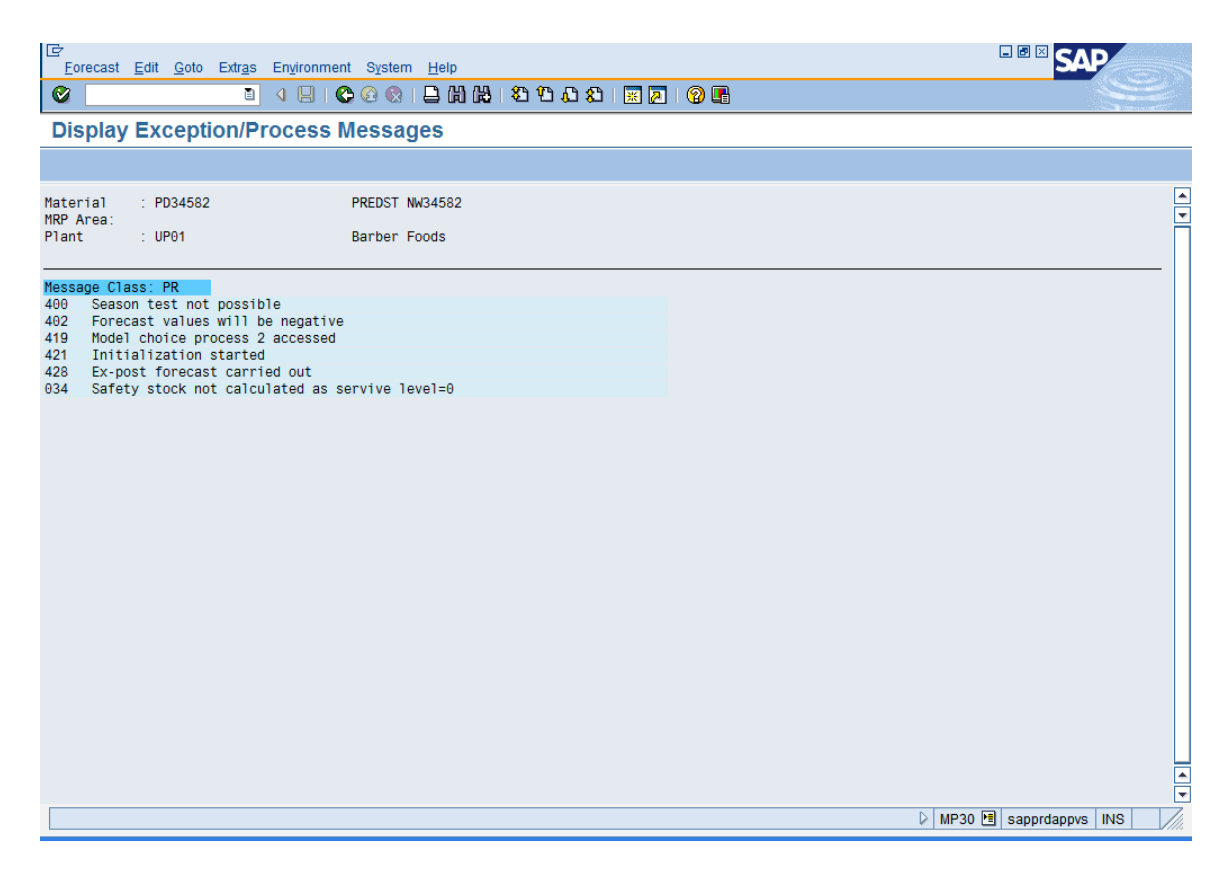

Analyzing exceptional messages for a given materials

## PARAMETER OPTIMIZATION

If you set parameter optimization, the system will overwrite the originally set smoothing factors with those which have been newly calculated by the optimization process.

The following factors are used by the system, depending on the model, for exponential smoothing. Thus, for example, only the alpha and the delta factors are required for the constant model whereas all of the smoothing factors are required for the seasonal trend model.

# Alpha factor

The system uses the alpha factor for smoothing the basic value. If you do not specify an alpha factor, the system will automatically use the alpha factor 0.2.

## Beta factor

The system uses the beta factor for smoothing the trend value. If you do not specify a beta factor, the system will autimatically use the beta factor 0.1.

## Gamma factor

The system uses the gamma factor for smoothing the seasonal index. If you do not specify a gamma factor, the system will automatically use the gamma factor 0.3.

# Delta factor

The system uses the delta factor for smoothing the mean absolute deviation and the error total. If you do not specify a delta factor, the system will automatically use the delta factor 0.3.

# EVALUATING FORECAST ACCURACY

The system provides some means of monitoring the accuracy of the forecast by means of exception messages (not to confuse with the exception monitor MD07 but rather MP33) and tracking signal and tracking imit.

## **EXCEPTION MESSAGES**

Exception messages provide information about what the system did during the forecast calculation.

| 🔄 Forecast: Procedural and Error Messages 🛛 🛛 🖂                                                  |
|--------------------------------------------------------------------------------------------------|
| Forecast message         Model choice process 2 accessed         Parameter optimization accessed |
| Initialization started                                                                           |
| Ex-post forecast carried out                                                                     |
| Lime series characteristic changed                                                               |
|                                                                                                  |
|                                                                                                  |

Exception messages may be accessed through MP33 or individually for every material from te forecast tab when looking at the forecast result.

#### TRACKING SIGNAL

A good indication of whether a selected model still has validity is the tracking signal's value. The tracking signal is calculated by dividing the total error by the MAD. The total error is the sum of all absolute deviations of the forecast value from the actual value and the MAD represents a median deviation of the forecast values from the actual values using exponential smoothing.

The ex-post forecast is an excellent basis for the calculation of these deviations.

Therefore the bigger the total error, the bigger is the resulting tracking signal which means that there are big deviations (spikes) in the consumption pattern. Those spikes invalidate the model if they exceed a certain limit That limit can be set in the forecasting tab – the tracking limit (4.000 as a recommendation)

After every forecast the system compares tracking signal with tracking limit and either confirms the model (in setting the indicator in the field 'Model Selection' and resetting Initialization) or it does not confirm the model and allows for a rerun and renewed model initialization until a valid model is found.

Following the formulas to calculate mode validity

ERROR TOTAL

(12) ET = 
$$\sum_{t=1}^{n} \left[ V(t) - P(t) \right]$$

MEAN ABSOLUTE DEVIATION FOR INITIALIZATION

(13) MAD = 
$$\begin{array}{c} 1 & \sum_{n=1}^{n} |P(t) - V(t)| \\ n & t-1 \end{array}$$
  
n = Number of periods for initialization

MEAN ABSOLUTE DEVIATION FOR THE EX-POST FORECAST

(14) MAD(t) = (1.5) \* MAD(t-1) + 
$$\delta^*$$
 V(t) - P(t)

TRACKING SIGNAL

(15) TS = 
$$\left| \frac{ET}{MAD} \right|$$

THEIL COEFFICIENT FOR THE EX-POST FORECAST

(16)  
$$U = \sqrt{\frac{\sum_{t=1}^{T} (P(t) - V(t))^{2}}{\sum_{t=1}^{T} (V(t) - V(t-1))^{2}}}$$

After a model change or a forecast model initialization, the error total is automatically reset to zero and the MAD to its initial value.